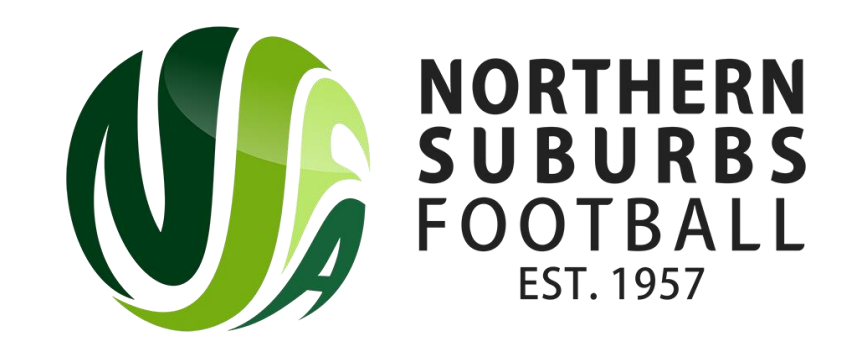

### How to Register as a Team

**Summer 2024** 

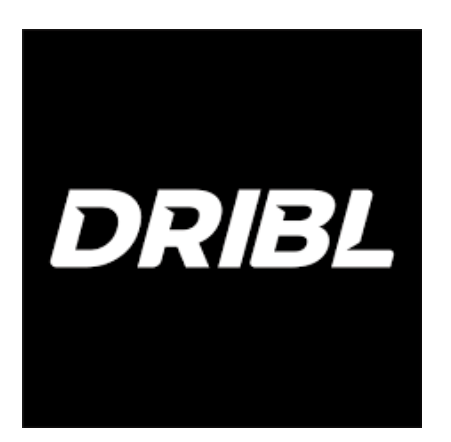

#### Step 1: Begin registration

#### https://registration.dribl.com/club/377

()r

#### <u>www.nsfa.asn.au</u> > Competitions > Summer Football Registration Guides > Dribl Registration Page

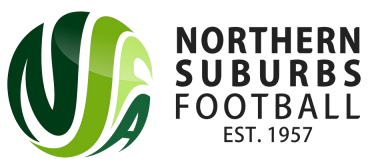

#### Step 2: Select 'Summer' Competition

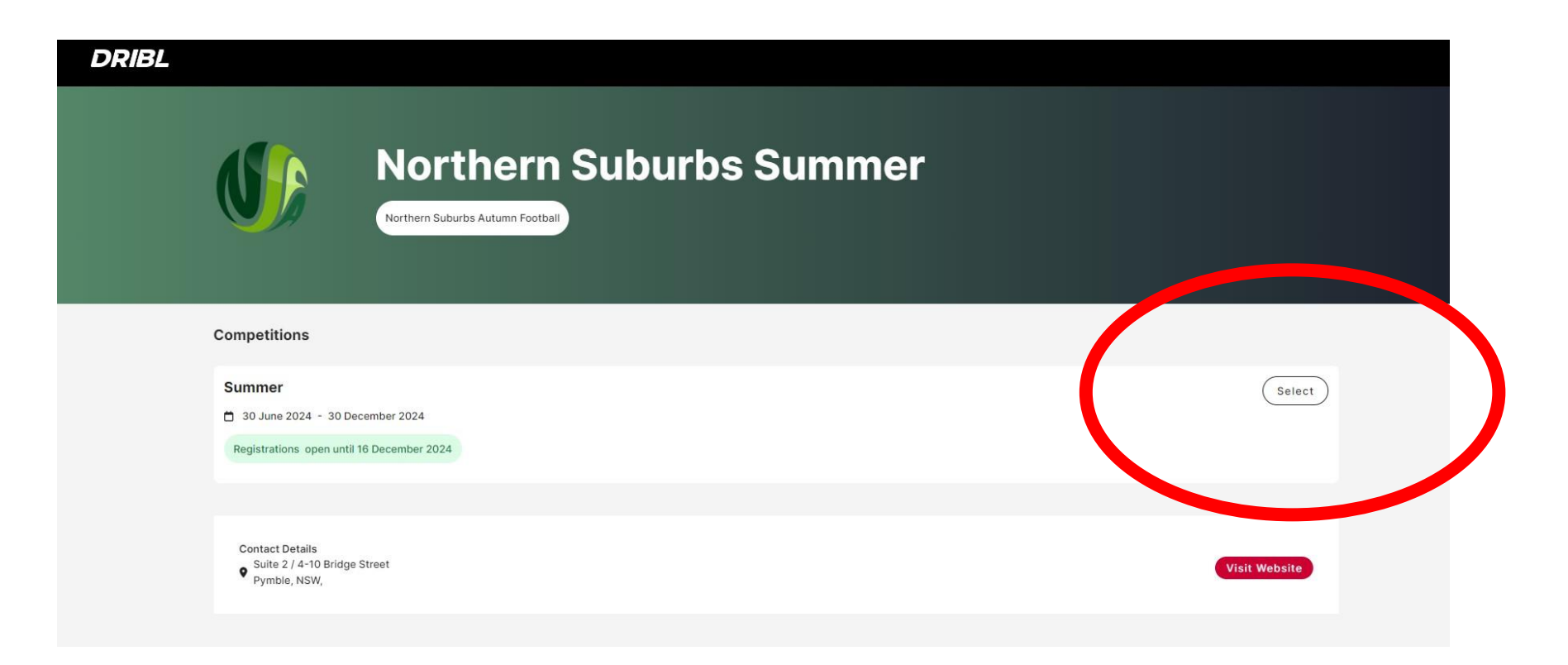

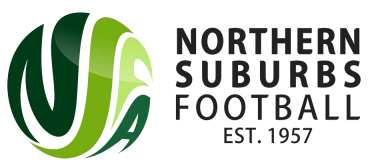

#### Step 3: Sign In or Sign Up

 $\bigcirc$ 

Login with your Dribl Account

| Email                                                       |   |  |
|-------------------------------------------------------------|---|--|
| and an and an an and an an an an an an an an an an an an an | * |  |
|                                                             |   |  |

Password \*

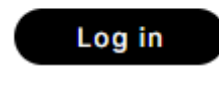

Forgot your password?

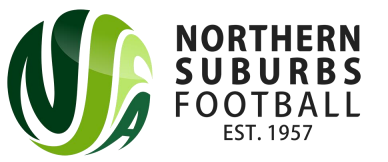

Don't have a Dribl account?

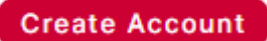

#### Step 4: Select the applicable option

| Who are you | registering? |
|-------------|--------------|
|-------------|--------------|

I am registering myself

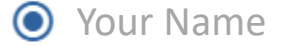

I am registering someone else

- Registering a minor where I am a parent
- Registering a minor where I am a guardian
- O Registering an adult family member
- Registering on behalf of another person

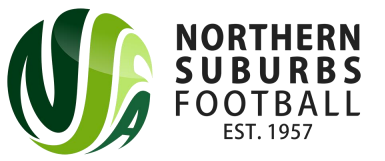

#### Step 5: Select the relevant Member Profile

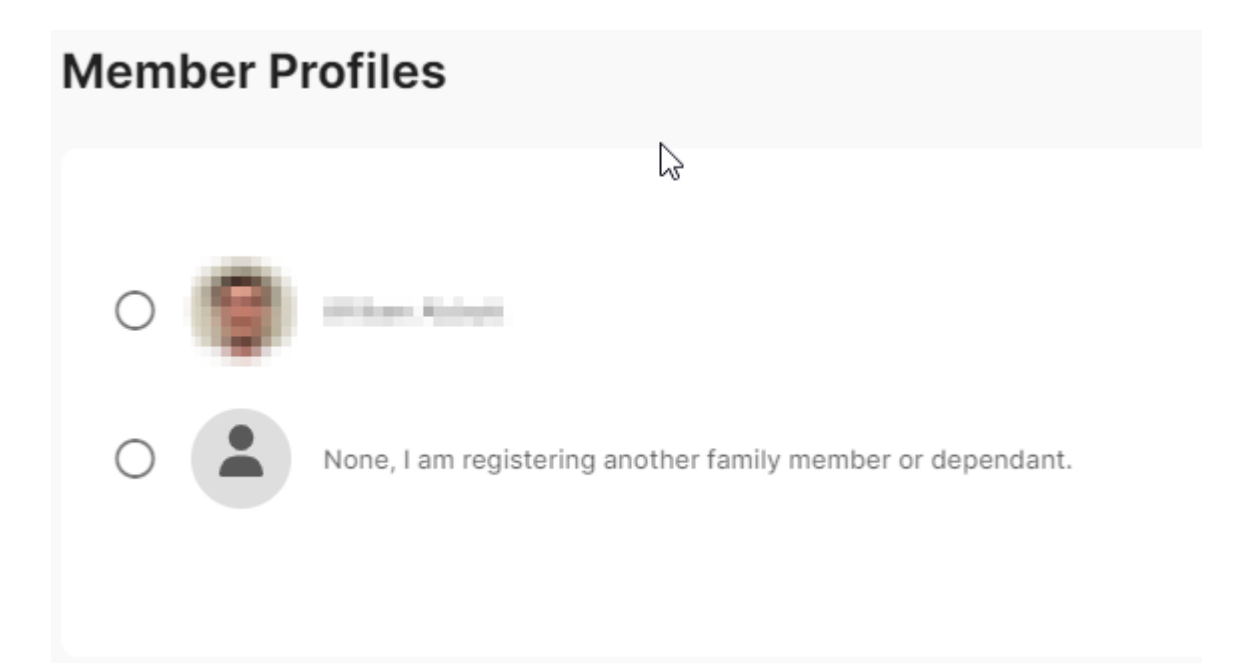

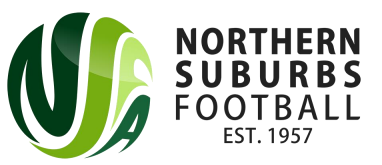

# Step 6: Enter all relevant details. **Please Note**: If there is an error with the FFA number, you can leave it blank.

| Registrant Details                                                                                                    | Close | Cancel Registration |
|----------------------------------------------------------------------------------------------------|-------|---------------------|
| Enter in details for all of the required fields and click on Continue to proceed.                                                                                                    |       |                     |
| Personal details                                                                                                    |       |                     |
| First name Middle name                                                                                                    |       |                     |
| Last name                                                                                                    |       | *                   |
| Gender<br>Male Female Non-Binary<br>Date of Birth<br>Day<br>Month<br>Year<br>(Month)<br>(Month)<br>( |       |                     |
| FFA #                                                                                                    |       |                     |
| NORTHERN<br>SUBURBS<br>FOOTBALL<br>EST. 1957                                                                                                    |       |                     |

#### Step 7: Enter all Emergency Contact details

| Emergency Contacts |   |                |   |
|--------------------|---|----------------|---|
| First name         | * | Middle name    |   |
| Last name          |   |                |   |
| Email address      | * | Country Code * | • |
| Relationship       | * |                |   |

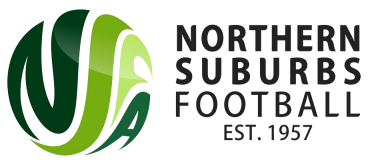

# Step 8: Upload a photo of the manager

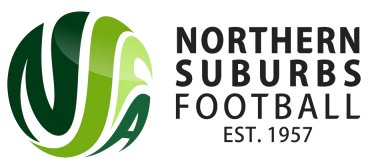

#### Step 9: Select your Product

 Select Team Owner / Manager for your respective age group (Junior or Senior) and for the correct venue.

| 209 | Team Owner / Manager JUNIOR (Blackman, Gore Hill & NTRA)<br>Team Owner / Manager - Junior (Under 8 - Under 18) [Blackman, Gore Hill & NTRA]<br>Price: | Select |
|-----|----------------------------------------------------------------------------------------------------|--------|
| 200 | Team Owner / Manager SENIOR (Blackman, Gore Hill & NTRA)<br>Team Owner / Manager - Senior (All Age & Overs) [Blackman, Gore Hill & NTRA]<br>Price: :  | Select |
| 202 | Team Owner / Manager JUNIOR (Mills Park)<br>Team Owner / Manager - Junior U8 - Under 18 (Mills Park)<br>Price:                                        | Select |
| 202 | Team Owner / Manager Senior (Mills Park)<br>Team Owner / Manager - Senior (All Age & Overs) [Mills Park]<br>Price:                                    | Select |

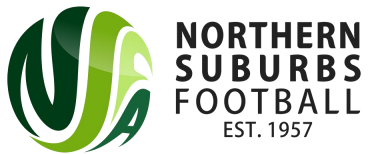

#### Step 10a: Enter your team details

- Please ensure 'Northern Suburbs Summer' is the Club
- **Competition** will be one of the four venues
- Team Name must be entered
- **League** is the Age Group + Division you wish to play

| Team Details                                                                   | Close | Cancel Registration |
|--------------------------------------------------------------------------------|-------|---------------------|
| Search for and select club name   *     Northern Suburbs Summer   *            |       | •                   |
| Team name * League                                                             |       | *                   |
| Team Member Invites     First name     *     Last name     *     Email address |       |                     |
| First Name Last Name   Mo data available                                       |       |                     |

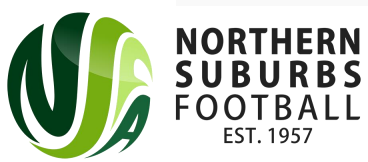

## Step 10b – Enter valid Working With Children Check details (if registering a Junior team)

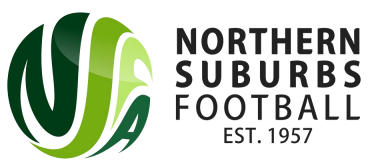

# Step 11: Agree to the Terms and Conditions and proceed

- A 'Team Code' will be generated after the registration is completed and approved. Managers are to provide the Team Code for players to enter when completing player registration.
- Please ensure that all players register themselves as a player in Dribl using the Team Code

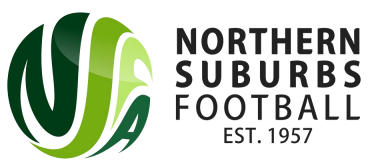

#### Step 12: Checkout

- Checkout and pay using a Credit Card.
- Active Kids Vouchers can be redeemed after registering a team by sending an email with all Voucher details to <u>6aside@nsfa.asn.au</u>. The amount of the vouchers will be refunded into your account.

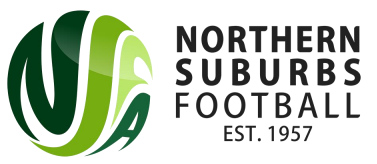

#### Step 13: All done!

- You will receive an email outlining the next steps
- The NSFA Competitions Department will review the registration and ensure that Leagues do not exceed maximums
- If you have any further questions, please contact <u>6aside@nsfa.asn.au</u> or 9449 4933.

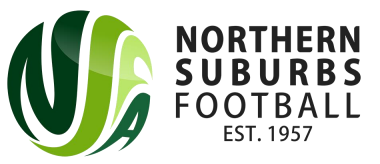